#### Включение / выключение

#### 4 Настройки

Settings - App Manage - All Application, на этой странице пользователь может управлять всеми приложениями на устройстве.

| _     |        |                                    |
|-------|--------|------------------------------------|
| Appli | cation | Setting                            |
|       |        |                                    |
|       | ٢      | AD_Launcher<br>9.51 MB             |
|       | 4      | Android Keyboard (AOSP)<br>3.09 MB |
|       | 2      | Android Live Wallpaper<br>64.00 KB |
|       | Ð      | Android system<br>1632 MB          |
|       |        | Android System WebView<br>2.48 M8  |
|       | B      | Apkinstaller<br>240 KB             |
|       | ă      | Basic Daydreams<br>\$2.00 KB       |
|       |        |                                    |

# 5 Сетевые настройки

1. Settings - Network - Wi-Fi settings, включите Wi-Fi. Выберите сеть Wi-Fi из списка, введите пароль и подключитесь.

- 0 -

| -                                         |
|-------------------------------------------|
| HTC5g<br>Through WPA2-PSK Protecting      |
| Amz-team                                  |
| mough which has higher and                |
| T900_72F9<br>Through WPA 2.PSX Protection |
|                                           |
| HTC_with<br>Through WP42.PSK Protection   |
| TO LINK SO FEED                           |
| Open Networking                           |
| TOJ INK 6808                              |
| Open Networking                           |
| TP-LINK_FE8D                              |
| Open Networking                           |
| FAST_8556                                 |
| Onen Networking                           |

#### Переведите переключатель питания вправо в режим Включено

2 Резкость

Нажмите кнопку для включения устройства. Быстрое нажатие переводит статус напоминания о выключении питания, долгое нажатие выключает устройство.

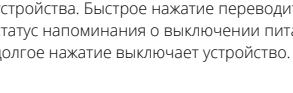

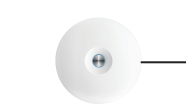

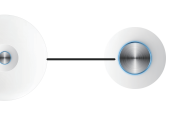

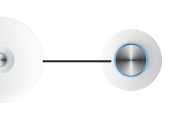

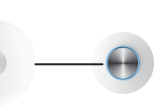

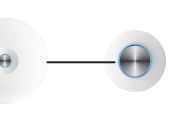

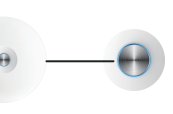

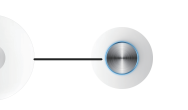

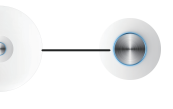

Θ \_\_\_\_\_

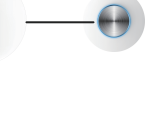

Вращайте регулятор фокуса на передней стороне устройства для настройки фокусировки.

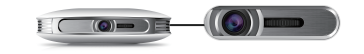

## 3 Главный экран

Главный экран содержит Eshare, Все приложения, Настройки и другие ярлыки, которые могут помочь быстро совершать различные операции. В верхнем правом углу: использования батареи, TF карта, USB устройства, Bluetooth, Wi-Fi. Зеленый цвет показывает установлено ли подключение в данный момент.

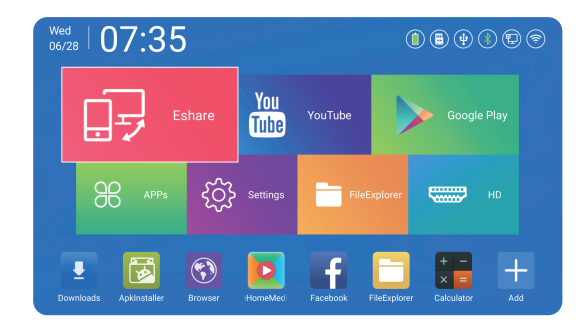

#### ※ Руководство пользователя ※

**TOUYINGER G4** 

 $\bigcirc$ 

**CMAPT ΠΡΟΕΚΤΟΡ** 

ДЛЯ ДОМАШНЕГО ИСПОЛЬЗОВАНИЯ

|             | 3 Refre  | sh WI-FI |
|-------------|----------|----------|
|             |          |          |
| (Connected) | <b>î</b> |          |
|             | <u> </u> |          |
|             | (i:      |          |
|             | <u>(</u> |          |
|             | (î:      |          |
|             | (î:      |          |
|             | ŝ        |          |
|             |          |          |
|             |          |          |

#### 6 Bluetooth

Settings - Network - BT, включите Bluetooth, начнется поиск доступных для подключени ближайших устройств.

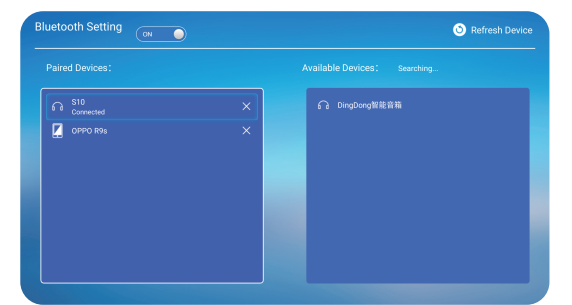

## 7 Языковые настройки

Settings - Language, на этом экране вы можете изменить язык и выбрать метод ввода.

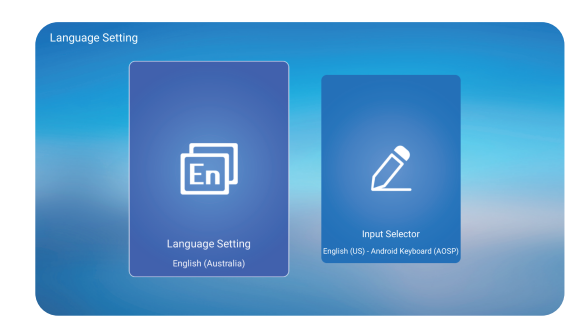

### 8 Настройки проекции

Settings - Projector, на этом экране можно изменить настройки масштабирования проекции, режима проекции, коррекцию трапецеидальных искажений и настроить цветовую температуру.

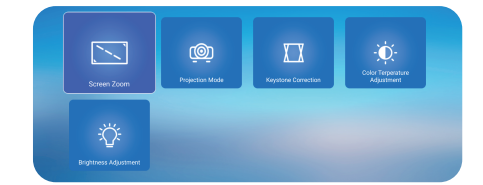

2. Режим проекции: пользователь может выбрать различный режим проекции в зависимости от местоположения проектора. Режимы проекции: передняя, задняя, передняя потолочное крепление, задняя потолочное крепление.

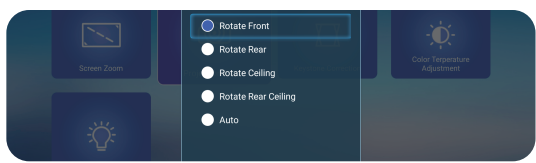

3. Коррекция трапецеидальных искажений: пользователь может выбрать автоматическую или ручную коррекцию.

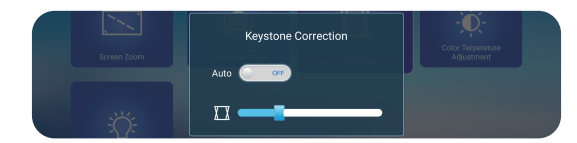

4. Цветовая температура: пользователь может изменить цветовую температур тображения в зависимости от личных предпочтений.

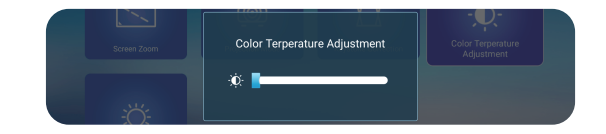

### 9 Настройки звука

Settings - Projector - Audio, пользователь может отрегулировать уровень ГРОМКОСТИ.

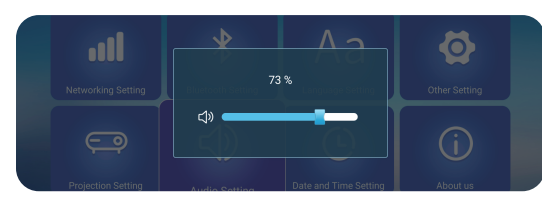

### 🛈 Настройки времени

Settings - Projector - Time and Date, пользователь может изменить дату и время.

|                                       |            | Dateformat Selection<br>2017-06-28 |
|---------------------------------------|------------|------------------------------------|
| Automatically Determine Date and Time | Set Date   | Set Time                           |
| Manual Operation                      | 2017-06-28 | 07:38:51                           |

## Другие настройки

1. HDMI вход: используется для передачи видео с различных устройств. Нажмите кнопку HDMI на пульту ДУ, или кликните иконку HD на главном экране, чтобы активировать HDMI как источник входящего сигнала.

2. Пользователь может посмотреть содержимое USB диска через File Explorer после подключения к проектору. С помощью пульта ДУ или при долгом нажатии кнопки мыши, возможно копирование, вставка, удаление, перенос и переименование файлов.

- 6 -

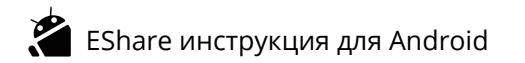

- 1. Установка приложения EShare на устройство Android
- (1) Убедитесь, что устройство Android и проектор подключены к одной сети;
- ② Запустите "EShareServer" на проекторе и используя советы на экране, отсканируйте QR-код или перейдите на указанный адрес, загрузите и установите приложение "EShare for Android".

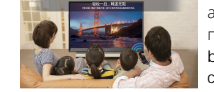

а. Подключите телефон к Wi-Fi (к сети, которой подключен

становите приложение EShare на телефоне. Откройте приложение EShare и кликните на имя 🖩 устройства.

2. Подключение проектора к Android устройству

Когда приложение EShare будет установлено, запустите его на смартфоне. EShare автоматически начнет искать проекторы, которые подключены к этой сети. Щелкните по имени устройства и подключение будет установлено. Если будет доступен только один проектор, соединение произойдет автоматически.

| <           | <b>凸名加夫</b><br>Device List | 0             |
|-------------|----------------------------|---------------|
| EShare-3155 |                            | 192 168 1 199 |

Беспроводная передача файлов

Вы можете передать музыку, видео, изображения, офисные документы и другие файлы с вашего устройства Android на проектор, кликнув на "Storage".

| Setting   | в     | Share-231 | 9     | Storage |
|-----------|-------|-----------|-------|---------|
| Directory | Image | Audio     | Video | Doc     |

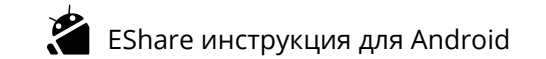

4. Дистанционное управление

Кликните на эту иконку в EShare, вы сможете использовать смартфон в качестве мыши, пульта ДУ, клавиатуры или воздушной мыши для проектора.

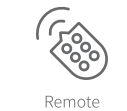

#### 5. Экран на телефон

Кликните на эту иконку в EShare, вы сможете передать экран проектора на ваше устройство Android в реальном времени. Вы сможете использовать экран вашего устройства как сенсорный экран для проектора.

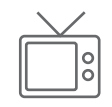

TV Mirro

 Зеркалирование Кликните на эту иконку в EShare, вы сможете передать экран Android устройства на экран проектора.

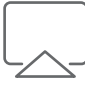

Mirroring

Камера

Кликните на эту иконку в EShare, изображение и голос с камеры смартфона могут быть передан на экран проектора в реальном времени.

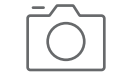

Camera

# EShare инструкция для iOS

1. Проведите по экрану iPhone снизу вверх, кликните Airplay и выберите проектор, чтобы передать экран устройства на проектор.

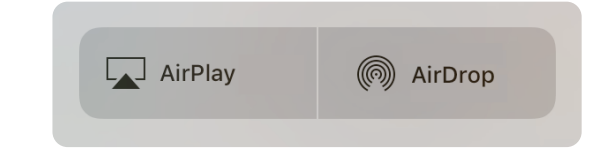

2. Установите приложение EShare на устройство IOS Откройте App Store на iPhone или iPad; Найдите и установите приложение "EShare".

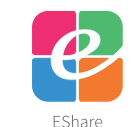

#### 3. Подключение к проектору

Эбедитесь, что устройство iOS и проектор подключены к одной сети. ②Откройте приложение "EShare", приложение автоматически начнет искать проекторы, которые подключены к этой сети.

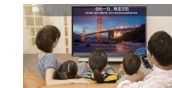

э. Подключите телефон к Wi-Fi (к сети, которой подключен

b. Установите приложение EShare на телефоне с. Откройте приложение EShare и кликните на имя

устройства.

Беспроводная передача файлов

После того, как будет установлено соединение, вы можете передать музыку, видео, изображения, офисные документы и другие файлы с вашего устройства iOS на проектор, кликнув на "Storage".

# EShare инструкция для Windows

1. Установка приложения EShare на устройство Windows Убедитесь, что устройство Windows и проектор подключены к одной сети; ②Запустите "EShareServer" на проекторе и используя советы на экране, отсканируйте QR-код или перейдите на указанный адрес, загрузите и установите приложение "EShare for Windows".

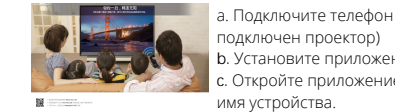

2. Подключение к проектору Запустите приложение EShare, автоматически начнется поиск проекторов, которые подключены к этой сети. Выберите устройство и нажмите кнопку Share Screen (Start Mirror), подключение будет установлено.

| EShare             |  |
|--------------------|--|
| Choose You Device: |  |
| Device Name        |  |
| EShare-4121        |  |
| EShare-7235        |  |
|                    |  |
|                    |  |
|                    |  |
|                    |  |

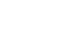

а. Подключите телефон к Wi-Fi (к сети, которой или поделя иле тоектор) в. Установите приложение EShare на Windows устройство с. Откройте приложение EShare и кликните на

| - |
|---|

# Порт для зарядного Слот для карт устройства памяти TF HDMI USB 2.0 Аудио 3,5 мм USB 2.0 Пороклани Переключатель питания Вентиляционные отверстия Регулятор фокуса

Описание разъемов и кнопок

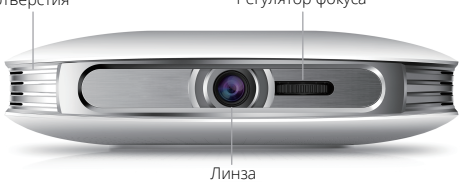

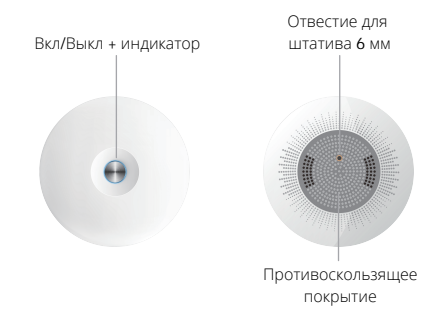

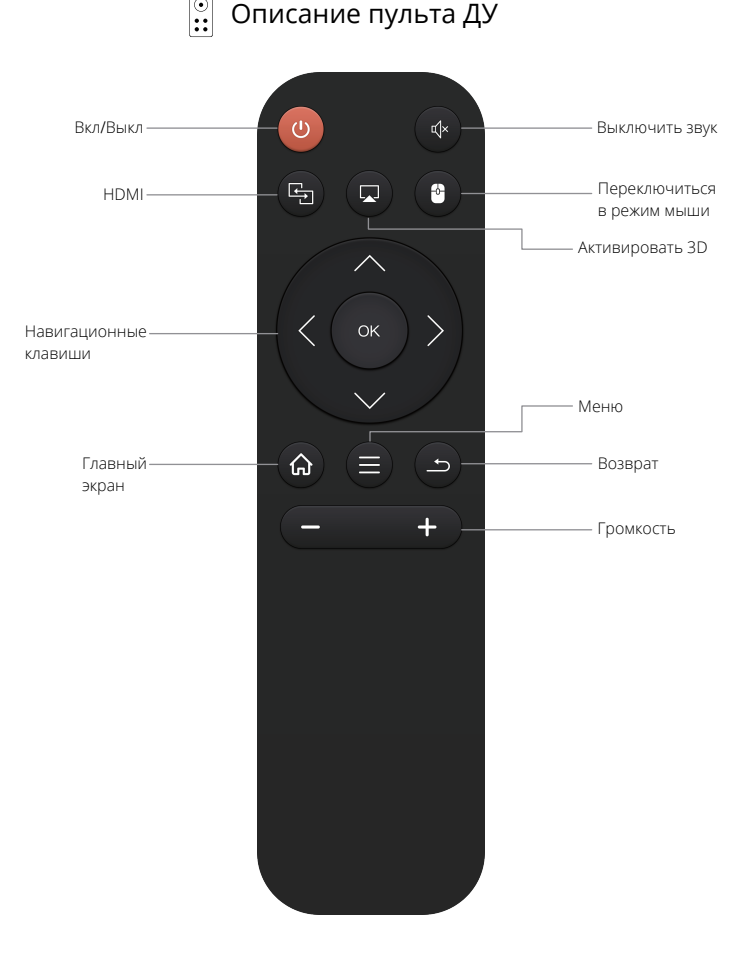

#### Отказ от ответственности

Изображения, фукнции, описанные в этой инструкции могут отличаться от актуального варианта продукта. Наша компания постоянно совершенствует продукт и активирует новые функции. Мы оставляем за собой право изменять функции продукта и интерфейс, описанные в этом руководстве, без предварительного уведомления. Пожалуйста, отдавайте предпочтение реальному продукту.

Пожалуйста, используйте устройство должным образом. Компания не несет ответственности за любые убытки, вызванные неправильной работой программного обеспечения, оборудования или ремонта или по каким-либо другим причинам. Компания также не несет ответственности за любые потери

какой-либо третьей стороной.

Это руководство было тщательно рассмотрено профессиональным инженером, но могут пристутствовать некоторые упущения. Спасибо за понимание.

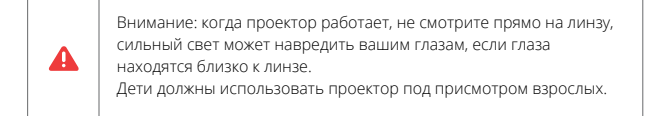